# **GA-6UASL3**

LGA1155 插座主板 Intel<sup>®</sup> Core<sup>™</sup> i3處理器Intel<sup>®</sup> E3<sup>®</sup> 系列處理器

使用说明书

版本: 2101

版权

©2011年, 技嘉科技股份有限公司, 版权所有。

本使用手册所提及的商标与名称、均属其合法注册的公司所有。

#### 责任声明

本使用手册受著作权保护、所撰写的内容均为技嘉所拥有。

本使用手册所提及的产品规格或相关信息、技嘉保留修改的权利。

本使用手册所提及的产品规格或相关信息有任何修改或变更时、恕不另行通知。

未事先经由技嘉书面允许,不得以任何形式复制、修改、转载、传送或出版 本使用手册内容。

#### 产品使用手册类别简介

为了帮助您使用技嘉主板,我们设计了以下类别的使用手册: 如果您要快速安装,可以参考包装内所附的【硬件安装指南】。 如果您要了解产品详细规格数据,请仔细阅读【使用手册】。

产品相关信息,请至网站查询:http://www.gigabyte.tw/

| 目录 |
|----|
|----|

| 清點配伯    | ¥     |      |                                              | 4  |
|---------|-------|------|----------------------------------------------|----|
| GA-6UAS | SL3主  | 板西   | 配置图                                          | 5  |
| 第一章     | 硬件    | 安    | 装                                            | 7  |
|         | 1-1   | 安    | 装前的注意须知                                      | 7  |
|         | 1-2   | 产    | 品规格                                          | 8  |
|         | 1-3   | 安    | 装中央处理器及散热风扇                                  | 10 |
|         | 1-3   | 3-1  | 安装中央处理器(CPU)                                 |    |
|         | 1-3   | 3-2  | 安装散热风扇                                       |    |
|         | 1-4   | 安    | 装内存模块                                        |    |
|         | 1-4   | 4-1  | 双通道内存技术                                      |    |
|         | 1-4   | 4-2  | 安装内存模块                                       | 14 |
|         | 1-5   | 后    | 方装置插座介绍                                      | 15 |
|         | 1-6   | 插    | 座介绍                                          | 16 |
| 第二章     | BIOS  | 配    | 置设定                                          | 27 |
|         | 2-1   | The  | e Main Menu (主功能画面)                          | 29 |
|         | 2-2   | Ad   | vanced Menu (高级功能设定)                         |    |
|         | 2-2   | 2-1  | Processor Configuration (处理器功能设定)            |    |
|         | 2-2   | 2-2  | Memory Configuration (内存功能设定)                |    |
|         | 2-2   | 2-3  | Advanced Chipset Configuration (芯片组高级功能设定)   |    |
|         | 2-2   | 2-4  | ACPI Configuration (高级配置与电源接口管理设定)           |    |
|         | 2-2   | 2-5  | SATA Controller Configuration (SATA 控制器功能设定) |    |
|         | 2-2   | 2-6  | PCI Configuration (整合外围设定)                   |    |
|         | 2-2   | 2-7  | USB Configuration                            |    |
|         | 2-2   | 2-8  | Legacy Device Configuration (兼容装置设定)         |    |
|         | 2-2   | 2-9  | Power Configuration (省电功能设定)                 |    |
|         | 2-2   | 2-10 | Console Redirection (远程服务器主机画面监控)            |    |
|         | 2-2   | 2-11 | Hardware Monitor (硬件监控功能)                    |    |
|         | 2-3   | Sec  | curity Menu (安全性设定)                          | 47 |
|         | 2-4   | Ser  | ver Management Menu (服务器管理设定)                | 49 |
|         | 2-4-1 | Eve  | ent Log Configuration (事件日志设定)               |    |
|         | 2-4-2 | Sys  | stem Information (系统信息)                      | 52 |
|         | 2-5   | Bo   | ot Option Menu (开审选项设定)                      | 53 |
|         | 2-6   | Bo   | ot Manager (开机管理设定)                          | 55 |
|         | 2-7   | Exi  | it Menu (结束程序设定)                             |    |

## 清點配件

- ☑ GA-6UASL3 主板 1块
- ☑ 驱动程序光盘-1张
- ☑ SATA 排线-2条
- ☑ 后方I/O装置铁片-1个

- 上述附带配件仅供参考,实际配件请以实物为准,技嘉科技保留修改的权利。
- 主板图片仅供参考。

## GA-6UASL3 主板配置图

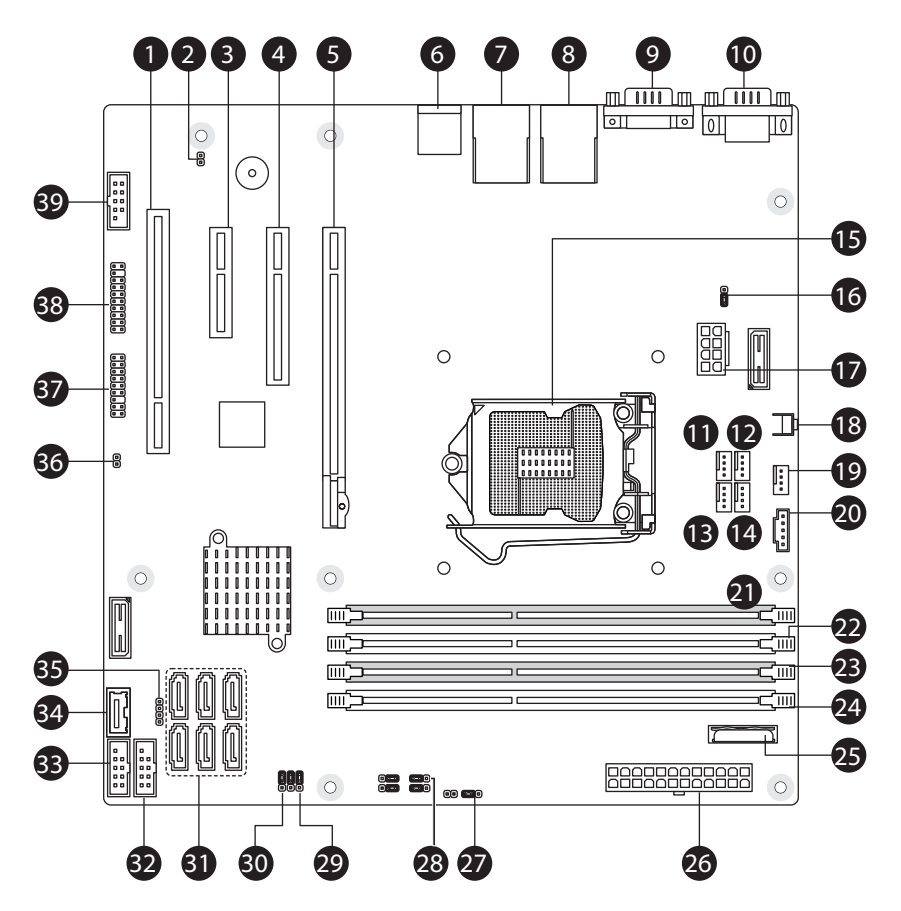

| 项目 | 代码         | 说明                     |
|----|------------|------------------------|
| 1  | PCI        | PCI 插槽 (32bit/33MHz)   |
| 2  | CASE_OPEN1 | Case open intrusion 插座 |
| 3  | PCIE3      | PCI-E 插槽 3 (x4 插槽)     |
| 4  | PCIE2      | PCI-E 插槽 2 (x8 插槽)     |
| 5  | PCIE1      | PCI-E 插槽1 (x16 插槽)     |
| 6  | R_USB1     | USB接口                  |
| 7  | USB_LANA1  | LAN接口和USB接口            |
| 8  | USB_LANB1  | LAN接口和USB接口            |
| 9  | VGA1       | VGA 端ロ                 |
| 10 | COM1       | Serial 端 ロ             |
| 11 | SYS_FAN1   | 系统风扇线缆接口               |
| 12 | SYS_FAN2   | 系统风扇线缆接口               |
| 13 | SYS_FAN3   | 系统风扇线缆接口               |
| 14 | SYS_FAN4   | 系统风扇线缆接口               |
| 15 | CPU1       | Intel LGA1155插座        |
| 16 | VBoot_SEL  | Vcore 电压测试跳线           |
| 17 | P2_CPU1    | 8针电源接口                 |
| 18 | NMI_BTN1   | NMI按鍵                  |
| 19 | FAN1       | CPU风扇线缆接口              |
| 20 | PWR_DET1   | 省电功能插座                 |
| 21 | DIMM1B     | DIMM 插槽 (通道 B-1)       |
| 22 | DIMM1A     | DIMM 插槽 (通道 A-1)       |
| 23 | DIMM2B     | DIMM 插槽 (通道 B-2)       |
| 24 | DIMM2A     | DIMM 插槽 (通道 A-2)       |
| 25 | BAT1       | 电池插座                   |
| 26 | P1         | 24 针电源接口               |
| 27 | ME_F_JP1   | ME恢复跳线                 |
| 28 | BIOS_JP1   | BIOS恢复跳线               |
| 29 | PWD_JP1    | 清除密码跳线                 |
| 30 | CLR_CMOS1  | 清除CMOS跳线               |
| 31 | SATA0~5    | SATA 接口                |
| 32 | USB1       | USB 接口                 |
| 33 | USB2       | USB 接口                 |
| 34 | USB_A1     | Type A USB 接口          |
| 35 | SGPI01     | SGPIO 接口               |
| 36 | HDD_LED1   | 建盐LED                  |
| 37 | F_PANEL2   | <b>前面板接口</b>           |
| 38 | TPM_1      | TPM 模块接口               |
| 39 | COM2       | 串行线缆接口                 |

# 第一章 硬件安装

## 1-1 安装前的注意须知

主板是由许多精密的集成电路及其它组件所构成,这些集成电路很容易因静电影 响而损坏,所以在安装前请先详阅此使用手册并做好下列准备:

- 安装前请勿任意撕毁主板上的序号及代理商保修贴纸等,否则会影响到产品 保修期的认定标准。
- 在安装或移除主板以及其它硬件设备之前,请务必先关闭电源,并且从插座 上拔掉电源线。
- •安装其它硬件设备至主板上的插座时,请确认接头和插座已紧密结合。
- 拿取主板时请尽量不要触碰金属接线部分以避免线路发生短路。
- 拿取主板、中央处理器(CPU)或内存模块时,最好戴上防静电手环。若无防静 电手环,请确保双手干燥,并先碰触金属物以消除静电。
- 主板在未安装之前,请先放置在防静电垫或防静电袋内。
- 当您要拔掉主板电源插座上的插头时,请确认电源是关闭的。
- •在开启电源前,请确定电源的电压值设定在所在区域的电压标准值。
- •在开启电源前,请确定所有硬件设备的排线及电源线都已正确连接。
- •请勿让螺丝接触到主板上的线路或零件,避免造成主板损坏或故障。
- •请确定没有遗留螺丝或金属制品在主板上或计算机机箱内。
- •请勿将计算机主机放置在不平稳处。
- 请勿将计算机主机放置在温度过高的环境中。
- •在安装时若开启电源可能会造成主板、其它设备损坏或您自己本身的伤害。
- 如果您对执行安装不熟悉,或使用本产品发生任何技术性问题,请咨询专业的技术人员。

## 1-2 产品规格

| 🔊 中央处理器  | • 支持LGA1155插槽处理器                                                                                            |
|----------|----------------------------------------------------------------------------------------------------|
| (CPU)    | <ul> <li>支持Intel<sup>®</sup> Core<sup>™</sup> i3 处理器/Intel<sup>®</sup> Xeon<sup>®</sup> E3 系列处理器</li> </ul> |
|          | • L3高速缓存取决于CPU                                                                                              |
| 芯片组      | Intel® BD82C202 (Cougar Point) PCH                                                                          |
| ▶ 内存     | ◆ 4个1.5V DDR3 DIMM插槽,最高支持32 GB                                                                              |
|          | * 由于Windows 32-bit操作系统的限制,安装超过4GB的物理内存时,实际<br>上显示的内存容量将少于4GB。                                               |
|          | <ul> <li>支持双通道内存技术</li> </ul>                                                                               |
|          | ◆ 支持DDR3 1333/1066 MHz                                                                                      |
|          | <ul> <li>支持ECC 内存</li> </ul>                                                                                |
| ● 音效     | ◆ 内建Realtek ALC662 codec芯片组                                                                                 |
| (选配)     | ◆ 支持High Definition Audio                                                                                   |
|          | <ul> <li>支持2/4/5.1声道</li> </ul>                                                                             |
| 四十四 网络芯片 | ◆ 内建1个 Intel® 82579LM 支持 10/100/1000 Mbps                                                                   |
|          | ◆ 内建2个 Intel® 82574L 支持 10/100/1000 Mbps                                                                    |
| ▶ 扩展槽    | <ul> <li>I个 PCI Express x16 插槽,支持 x16 运行规格 (PCIE1)</li> <li>* 为发挥显示卡最大性能,安装一块显示卡时务必安装在PCIEXI6插槽。</li> </ul> |
|          | <ul> <li>1个 PCI Express x8 插槽, 支持 x4 运行规格(PCIE2)</li> </ul>                                                 |
|          | <ul> <li>1个 PCI Express x4 插槽, 支持 x2 运行规格(PCIE3)</li> </ul>                                                 |
|          | (所有PCI Express插槽均支持PCI Express 2.0)                                                                         |
|          | ◆ 1个 PCI 插槽                                                                                                 |
| 显示芯片组    | ◆ XGI Z9s 支持 64MB VRAM                                                                                      |
| ▲ 存储装置接口 | ◆ 6个 SATA 3Gb/s 插座                                                                                          |
|          | • 支持Intel IRST SATA RAID 0, RAID 1, RAID 5, RAID 10                                                         |
| USB      | • 最多支持10个 USB 2.0/1.1端口 (6个在后面板, 3个需经由排线从主板                                                                 |
|          | 内USB插座接出)                                                                                                   |
|          | ◆ 1个 Type A USB 插座                                                                                          |

| ₩ 内接插座        | <ul> <li>1个 24-pin ATX 电源主插座</li> <li>1个 8-pin ATX 12V 电源插座</li> <li>6个 SATA 3Gb/s 插座</li> <li>1个 CPU 风扇插座</li> <li>4个 System 风扇插座</li> <li>1个 NMI 按钮</li> <li>1个前端控制面板插座</li> <li>1个前端音源插座*</li> <li>3个 USB 2.0/1.1 插座</li> <li>1个 串行端口插座</li> </ul> |
|---------------|----------------------------------------------------------------------------------------------------|
| 后面板装置<br>连接插座 | <ul> <li>6个 USB 2.0/1.1 连接端口</li> <li>2个 RJ-45 网络端口</li> <li>1个 COM 端口</li> <li>1个 VGA 端口</li> </ul>                                                                                                    |
| ● I/O 控制器     | • 内建iTE IT8728 芯片                                                                                                    |
| 硬件监控          | <ul> <li>系统电压检测</li> <li>CPU/系统温度检测</li> <li>CPU/系统/电源风扇转速检测</li> <li>CPU温度过高警告</li> <li>CPU/系统/电源风扇故障警告</li> <li>CPU/系统智能风扇控制</li> <li>* 是否支持CPU/系统智能风扇控制功能会因不同的CPU/系统散热风扇而<br/>定。</li> </ul>                                                        |
| BIOS          | <ul> <li>1个 64 Mbit flash</li> <li>AMI BIOS</li> </ul>                                                                                                    |
| 规格            | ◆ Micro ATX 外形尺; 9.6 英寸 x 9.6 英寸                                                                                                    |

\* 技嘉保留修改产品规格或相关信息的权利,有任何修改或变更时,恕不另行通知。

## 1-3 安装中央处理器及散热风扇

在开始安装中央处理器(CPU)前,请注意以下事项:

- 请确认所使用的CPU在此主板的支持范围内。 (请至技嘉网站查询有关支持的CPU列表)
- 安装CPU之前,请务必将电源关闭,以免造成毁损。
- 请确认CPU的第一脚位置,若方向错误,CPU将无法放入CPU插槽内(或是确认CPU 两侧的凹角位置及CPU插槽上的凸角位置)。
- 请在CPU表面涂抹散热膏。
- · 在CPU散热风扇未安装完成前, 切勿启动计算机, 否则过热会导致CPU毁损。
- 请依据您的CPU规格来设定频率,我们不建议您将系统速度设定超过硬件的标准 范围,因为这些设定对于外围设备而言并非标准规格。如果您要将系统速度设定 超出标准规格,请评估您的硬件规格,例如:CPU、显示卡、内存、硬盘等。

## 1-3-1 安装中央处理器(CPU)

A. 请先确认主板上的CPU插槽凸角位置及CPU的凹角位置。

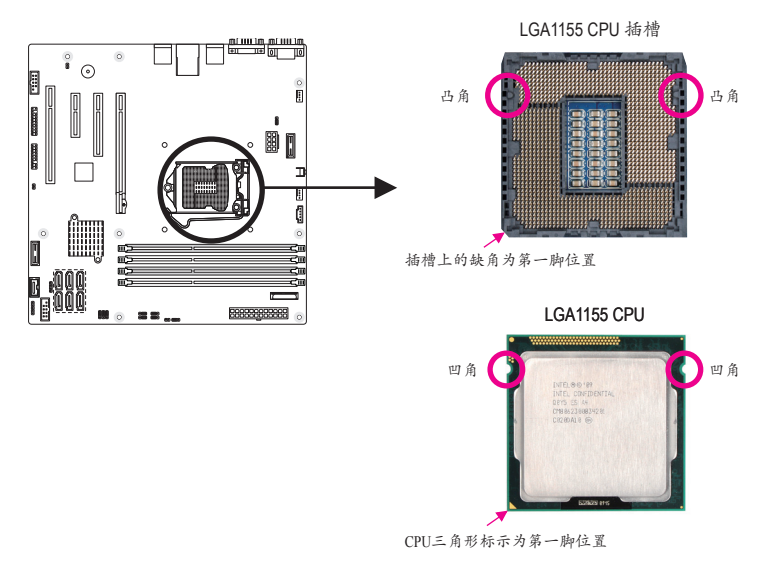

B. 请按下列步骤将CPU正确地安装干主板的CPU插槽内。

安装CPU前,请再次确认电源是关闭的,以避免造成CPU损坏。

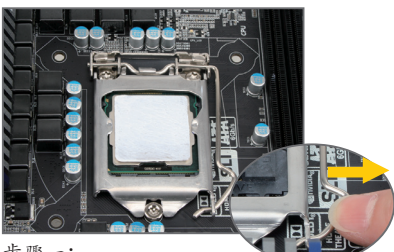

步骤一:

手指轻轻按压CPU插槽拉秆的扳手并将它 向外侧推开。接着再将CPU插槽拉杆向上 完全拉起, CPU插槽上的金属上盖也会一 起翻起。

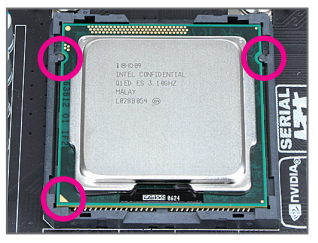

#### 步骤三:

以拇指及食指拿取CPU,将CPU的第一脚 位置(三角形标示)对齐CPU插槽上的第一 脚缺角处(或是将CPU上的凹角对齐插槽 上的凸角)轻轻放入。

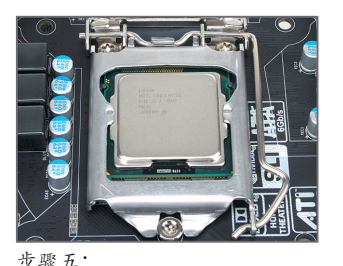

盖回金属上盖后,将插槽拉杆向下压回 扣住。

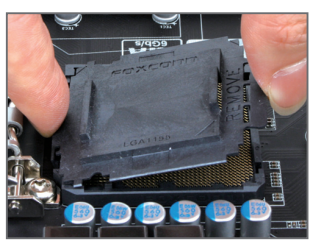

步骤二:

依图示取下CPU插槽的保护盖。先以食指 按压保护盖的后端,再使用拇指将保护 盖的前端(靠近"REMOVE"标示处)向上扳 起即可取下。(请勿触摸CPU插槽的接触 点。为保护CPU插槽,没有安装CPU时, 请将保护盖放回CPU插槽。)

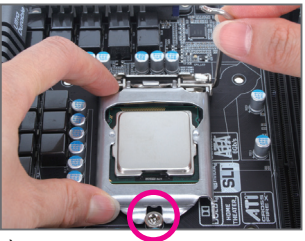

步骤四:

确定CPU安装正确后、先以一手扶住插槽 拉秆,另一手将金属上盖盖回,盖回时 请确认金属上盖前端的凹处已对准前方 螺丝柱的下方。

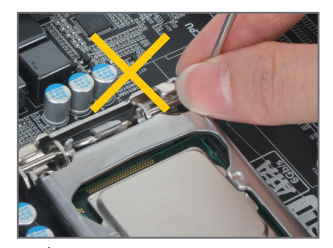

注意! 使用插槽拉秆时,请拿取其扳手处,勿 拿取其根部位置。

#### 1-3-2 安装散热风扇

请按下列步骤将CPU散热风扇正确地安装于CPU上。(此示例为Intel®盒装风扇)

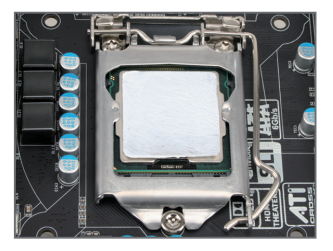

步骤一:

在已安装完成的CPU上均匀涂抹一层适量 的散热膏。

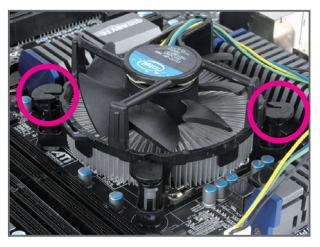

步骤三:

将散热风扇的四个插销对准主板上的四 个CPU散热风扇脚座孔位,定位时请同时 将斜对角的两个插销用力向下压。

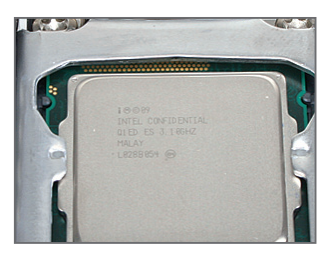

步骤五: 完成安装后请检查主板背面,插销脚座 若如上图所示,即表示安装正确。

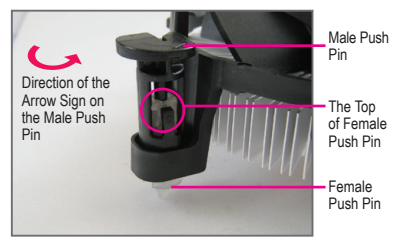

步骤二:

安装前,请先确认公插销上的箭头方向 (顺着公插销上的箭头方向 • 旋转为取 下方向;反之,则为安装方向)。

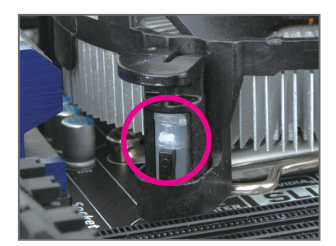

步骤四:

按下插销后会听到'喀啦'声,此时请确定 公插销与母插销顶点紧密结合。 (详细安装步骤请参考散热风扇的使用手 册。)

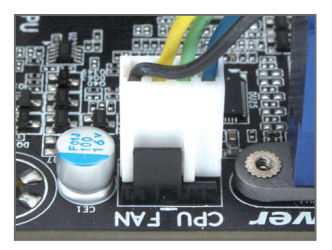

步骤六:

最后将散热风扇的电源线插入主板上的 CPU散热风扇电源插座(CPU\_FAN),即完成 CPU散热风扇的安装。

将散热风扇自CPU上取下时请小心操作,因为散热风扇与CPU间的散热膏或散热胶带可能会黏住CPU,若取下时操作不当可能因此损坏CPU。

## 1-4 安装内存模块

在开始安装内存模块前,请注意以下事项:

- 请确认所使用的内存模块规格在此主板的支持范围内,建议您使用相同容量、品牌、速度、颗粒的内存模块。
  - (请至技嘉网站查询有关支持的内存模块速度及列表)
- 在安装内存模块之前,请务必将电源关闭,以免造成毁损。
- 内存模块有防呆设计,若插入的方向错误,内存模块将无法安装,此时请立刻更 改插入方向。

#### 1-4-1 双通道内存技术

此主板配置4个DDR3内存模块插槽并支持双通道内存技术(Dual Channel Technology)。安装内存模块后,BIOS会自动检测内存的规格及其容量。当使用双通道内存时,内存总线的频宽会增加为原来的两倍。

4个DDR3内存模块插槽分为两组通道(Channel):

通道 A: DIMM1A, DIMM2A 通道 B: DIMM1B. DIMM2B

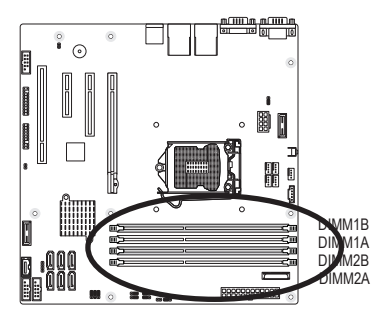

可启动双通道内存的组合如下表:

| Capacity | DIMM_1B | DIMM_1A | DIMM_2B | DIMM_2A |
|----------|---------|---------|---------|---------|
| 1G       |         | 1G      |         |         |
| 2G       |         | 1G      |         | 1G      |
| 4G       | 1G      | 1G      | 1G      | 1G      |
| 2G       |         | 2G      |         |         |
| 4G       |         | 2G      |         | 2G      |
| 8G       | 2G      | 2G      | 2G      | 2G      |
| 4G       |         | 4G      |         |         |
| 8G       |         | 4G      |         | 4G      |
| 16G      | 4G      | 4G      | 4G      | 4G      |

由于CPU的限制,若要使用双通道内存技术,在安装内存模块时需注意以下说明:

- 1. 如果只安装一个DDR3内存模块,无法启动双通道内存技术。
- 如果要安装两个或四个DDR3内存模块,建议您使用相同的内存模块(即相同容量、 品牌、速度、颗粒),才能发挥双通道内存技术的最佳性能。

#### 1-4-2 安装内存模块

安装内存模块前,请再次确认电源是关闭的,以避免造成内存损坏。DDR3与DDR2并 不兼容亦不兼容于DDR,安装前请确认是否为DDR3内存模块。

安装步骤:

- 步骤一:内存模块有一个凹痕,所以只能以一个方向插入。
- 步骤二:扳开内存模块插槽卡榫,将内存模块下压推入插座。
- 注意! 在安装内存模块时,从DIMMA插槽先安装。 要启动双通道功能,必须安装两个同等速度、种类的内存。
- 步骤三:依照步骤一、二反向操作取下内存。

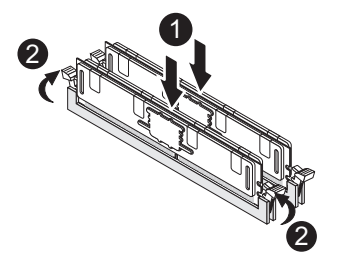

## 1-5 后方装置插座介绍

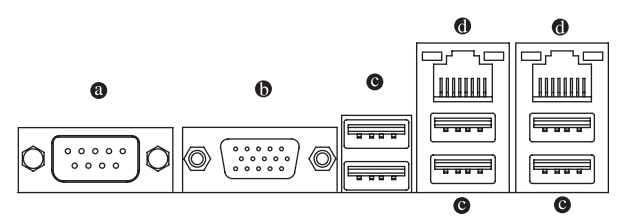

串行端口 (Serial Port)

本主板支持一组标准串行端口传输协议的外围装置。您可以依照您的需求连接您需要 的串行端口装置。

● 显示端口 (Video Port)

本主板支持一组标准的VGA端口。您可以依照您的需求连接您需要的显示装置。

● USB 2.0/1.1 连接端口

此连接端口支持USB 2.0/1.1规格,您可以连接USB装置至此连接端口。例如:USB键盘/鼠标、USB打印机、USB随身碟底等。

● 网络插座 (RJ-45 LAN Port)

此网络插座是千兆以太网络(Gigabit Ethernet),可连接至因特网,传输速度最高每秒可达 1 GB (1 Gbps)。网络插座指示灯说明如下:

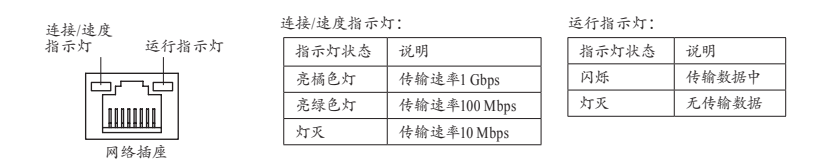

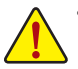

- 要拔掉连接于各插座上的连接线时,请先拔掉设备端的接头,再拔掉连接至主板端的接头。
  - 拔掉连接线时,请直接拔出,切勿左右摇晃接头,以免造成接头内的线路短路。

1-6 插座介绍

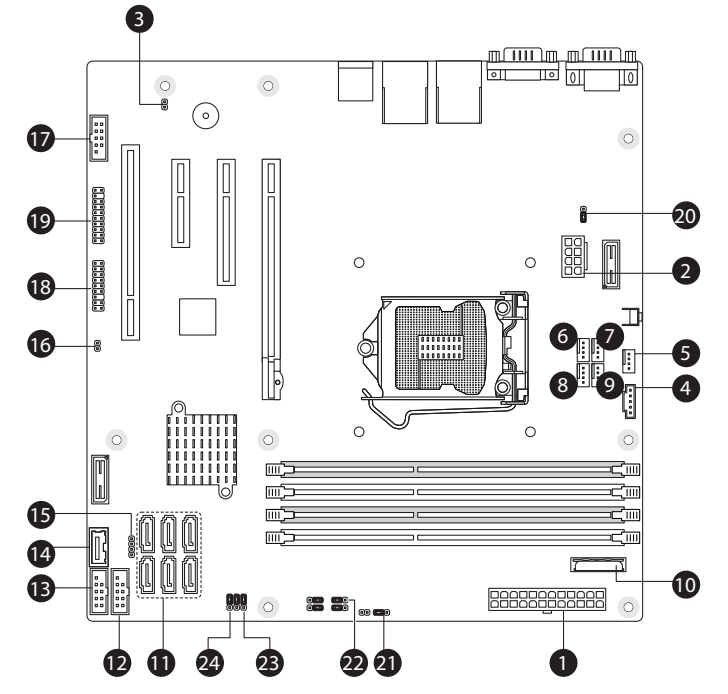

| 1)  | P1                    | 13) | USB2      |
|-----|-----------------------|-----|-----------|
| 2)  | P2_CPU1               | 14) | USB_A1    |
| 3)  | CASE_OPEN1            | 15) | SGPI01    |
| 4)  | PWR_DET1              | 16) | HD_LED1   |
| 5)  | CPU_FAN (CPU Fan)     | 17) | COM2      |
| 6)  | SYS_FAN1 (System Fan) | 18) | F_PANEL2  |
| 7)  | SYS_FAN2 (System Fan) | 19) | TPM_1     |
| 8)  | SYS_FAN3 (System Fan) | 20) | Vboot_SEL |
| 9)  | SYS_FAN4 (System Fan) | 21) | ME_F_JP1  |
| 10) | BAT1                  | 22) | BIOS_JP1  |
| 11) | SATA0/1/2/3/4/5       | 23) | PWD_JP1   |
| 12) | USB1                  | 24) | CLR_CMOS1 |
|     |                       |     |           |

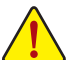

连接各种外接硬件设备时,请注意以下事项:

- 请先确认所使用的硬件设备规格与要连接的插座符合。
- 在安装各种设备之前,请务必将设备及计算机的电源关闭,并且将电源线自插座
   中拔掉,以免造成设备毁损。
- 安装好设备后,在开启电源前,请再次确认设备的接头与插座已紧密结合。

#### 1/2) P1/P2 CPU1 (2x4 12V 电源插座与 2x12 电源主插座)

通过电源插座为主板上的所有组件提供足够且稳定的电源。在插入电源插座前,请先 确定电源是关闭的,且所有装置均已正确安装。电源插座有防呆设计,确认正确的方 向后插入即可。

12V电源插座主要是提供CPU电源,若没有接上12V电源插座,系统将不会启动。

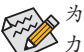

🔨 为应对扩展需求,建议您使用输出功率大的电源(500瓦或以上),以提供足够的电 力。若使用电力不足的电源,可能会导致系统不稳定或无法开机。

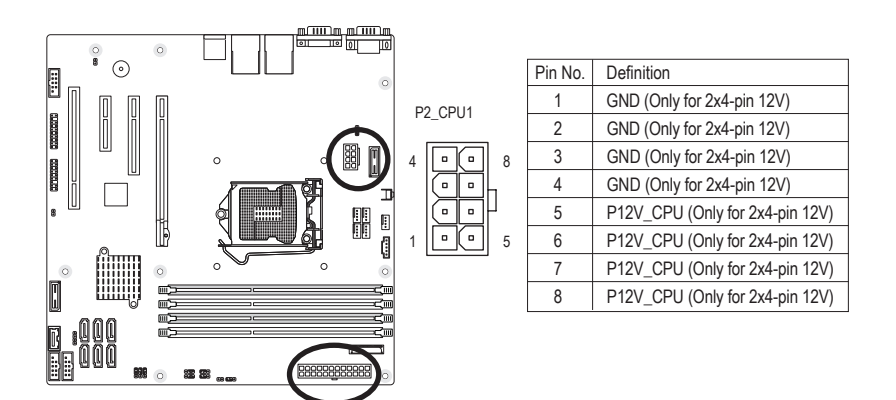

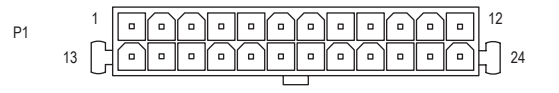

| P1: |                              |    |                             |
|-----|------------------------------|----|-----------------------------|
| 接脚  | 定义                           | 接脚 | 定义                          |
| 1   | 3.3V                         | 13 | 3.3V                        |
| 2   | 3.3V                         | 14 | -12V                        |
| 3   | GND                          | 15 | GND                         |
| 4   | +5V                          | 16 | PS_ON (soft On/Off)         |
| 5   | GND                          | 17 | GND                         |
| 6   | +5V                          | 18 | GND                         |
| 7   | GND                          | 19 | GND                         |
| 8   | Power Good                   | 20 | -5V                         |
| 9   | 5VSB (stand by +5V)          | 21 | +5V                         |
| 10  | +12V                         | 22 | +5V                         |
| 11  | +12V (Only for 2x12-pin ATX) | 23 | +5V (Only for 2x12-pin ATX) |
| 12  | 3.3V (Only for 2x12-pin ATX) | 24 | GND (Only for 2x12-pin ATX) |

3) CASE\_OPEN1 (系统开盖检测插座)

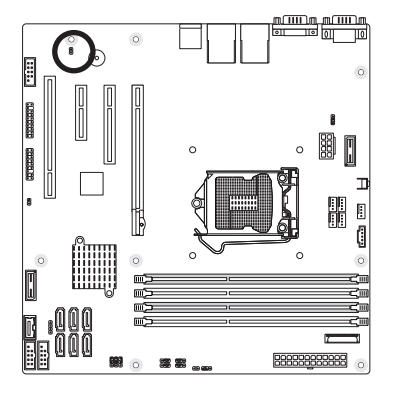

| 接脚 | 定义        |
|----|-----------|
| 1  | Case Open |
| 2  | GND       |

1

•

2

1

[] 5

4) PWR\_DET1 (省电功能插座)

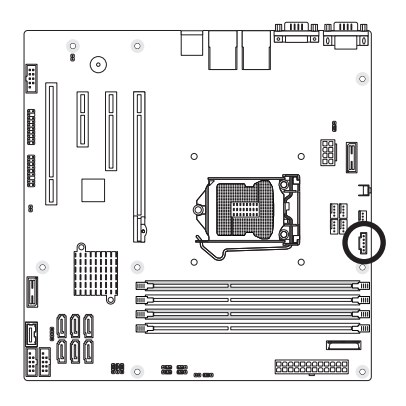

| 接脚 | 定义         |
|----|------------|
| 1  | SMB CLK    |
| 2  | SMB DATA   |
| 3  | SMB Alert  |
| 6  | GND        |
| 7  | 3.3V Sense |

#### 5/6/7/8/9) CPU\_FAN/SYS\_FAN1/2/3/4 (散热风扇电源插座)

此主板的散热风扇电源接头皆为4-pin。电源接头皆有防呆设计,安装时请注意方向(黑色线为接地线)。此主板支持CPU风扇控制功能,须使用具有转速控制设计的CPU散热风扇才能使用此功能。建议您在机箱内加装系统散热风扇,以达到最佳的散热效果。

注!由于控制芯片ITE8728 设计限制, 此主机板仅支援3 组风扇控制: (CPU\_FAN, SYS\_FAN1/2, and SYS\_FAN3/4)。

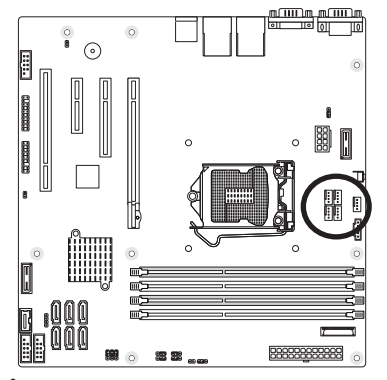

|  | 接脚 | 定义                   |
|--|----|----------------------|
|  | 1  | GND                  |
|  | 2  | +12V / Speed Control |
|  | 3  | Sense                |
|  | 4  | Speed Control        |

• 请务必接上散热风扇的电源插座,以避免CPU及系统处于过热的工作环境。若温度过高,可能导致CPU烧毁或系统当机。

• 这些散热风扇电源插座并非跳线,请勿放置跳帽在针脚上。

10) BAT (电池)

此电池为计算机系统提供在关闭电源后仍能记忆CMOS数据(例如:日期及BIOS设定)所需的电力,当此电池的电力不足时,会造成CMOS的数据错误或遗失,因此当电池电力不足时必须更换。

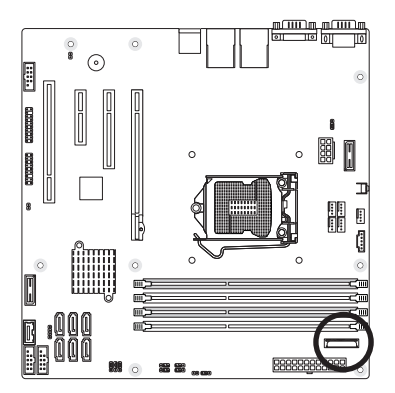

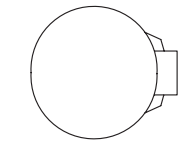

您也可以通过取出电池来清除CMOS数据:

- 1. 请先关闭计算机,并拔掉电源线。
- 小心地将电池从电池座中取出,等候约一分钟。
   (或是使用如螺丝起子之类的金属物碰触电池座的 正负极,造成其短路约五秒钟)
- 3. 再将电池装回。
- 4. 接上电源线并重新开机。

- 更换电池前,请务必关闭计算机的电源并拔掉电源线。
  - 更换电池时请更换相同型号的电池,不正确的型号可能引起爆炸危险。
  - 若无法自行更换电池或不确定电池型号,请联络购买店家或代理商。
  - 安装电池时,请注意电池上的正(+)负(-)极(正极须向上)。
  - 更换下来的旧电池须依当地法规处理。

#### 11) SATA0/1/2/3/4/5 (SATA 3Gb/s 插座)

这些SATA插座支持SATA 3Gb/s规格,并可兼容SATA 1.5b/s规格。一个SATA插座只能连接一个SATA装置。

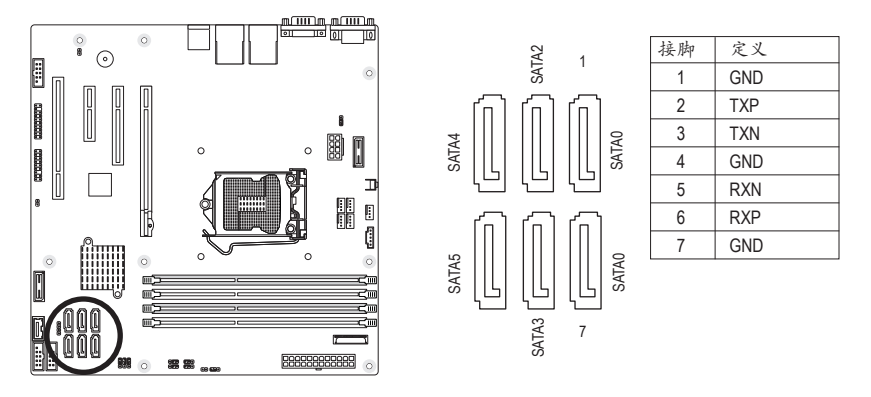

• 若使用两个以上的硬盘,硬盘总数需为偶数。若要构建RAID 0或RAID 1,最少须 准备两块硬盘。

- · 若要构建RAID 5, 最少须准备三块硬盘(硬盘总数不限偶数)。
- · 若要构建RAID 10, 须准备四块硬盘。
- (注) SATA 3Gb/s插座在构建RAID功能时,性能将视连接的装置而定。

#### 12/13) USB1/USB2 (USB 2.0/1.1 连接端口扩展插座)

此插座支持USB 2.0/1.1规格, 通过USB扩展挡板, 一个插座可以接出两个USB连接端口。 USB扩展挡板为选购配件, 您可以联络当地代理商购买。

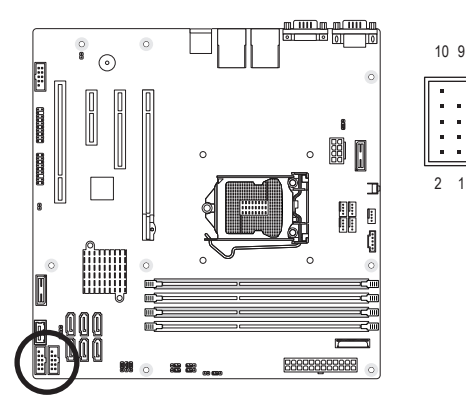

| 接脚 | 定义         |
|----|------------|
| 1  | Power (5V) |
| 2  | Power (5V) |
| 3  | USB DX-    |
| 4  | USB DY-    |
| 5  | USB DX+    |
| 6  | USB DY+    |
| 7  | GND        |
| 8  | GND        |
| 9  | No Pin     |
| 10 | OC         |

14) USB\_A1 (Type A USB 连接端口扩展插座)

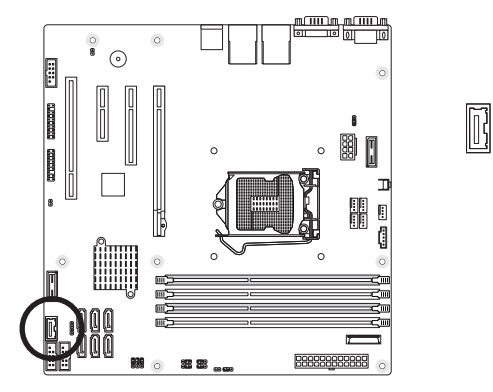

#### 15) SGPIO1 (SGPIO 础畒)

SGPIO是一个用于HBA和背板间的四信号总线。在这四个信号中, 三个由HBA驱动, 一个 由背板驱动。基本上, HBA在服务器上、桌上型计算机或工作站计算机内与硬盘界接的 存储原件的控制器, 用于保存与存取数据。

1

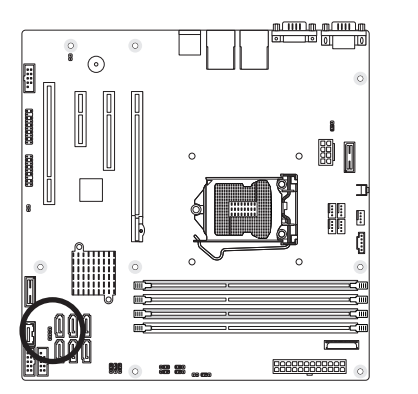

| 接脚 | 定义     |
|----|--------|
| 1  | Clock  |
| 2  | Load   |
| 3  | Data 0 |
| 4  | Data 1 |

16) HD\_LED1 (硬盘指示灯接脚)

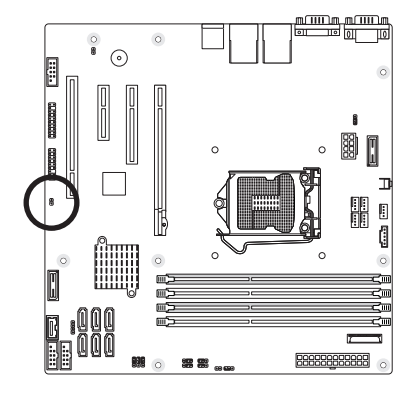

| 1 | 接脚 | 定义         |
|---|----|------------|
| 8 | 1  | LED Active |
| 2 | 2  | NC         |

#### 17) COM2 (串行端口扩展挡板插座)

通过串行端口扩展挡板可以接出一组串行端口。串行端口扩展挡板为选购配件,您可 以联络当地代理商购买。

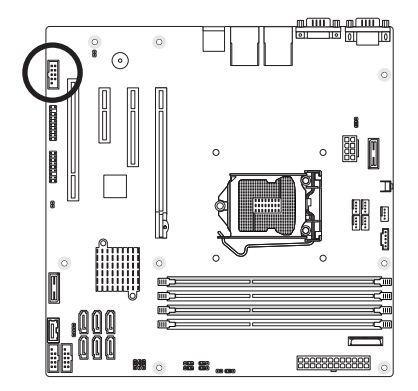

|   |          |    |   | 1 |
|---|----------|----|---|---|
|   | 1        | 2  |   |   |
| _ | <u> </u> | -  | a |   |
|   |          |    |   |   |
| J | -        | :  |   |   |
| 1 | -        | 2  |   |   |
|   | 1        |    |   |   |
|   |          |    | l |   |
|   | 9        | 10 |   |   |
|   |          |    |   |   |
|   |          |    |   |   |

| 接脚 | 定义     |
|----|--------|
| 1  | NDCD-  |
| 2  | NSIN   |
| 3  | NSOUT  |
| 4  | NDTR-  |
| 5  | GND    |
| 6  | NDSR-  |
| 7  | NRTS-  |
| 8  | NCTS-  |
| 9  | NRI-   |
| 10 | No Pin |

#### 18) F\_PANEL2(前端控制面板接脚)

计算机机箱的电源开关、系统复位开关、喇叭、机箱被开启检测开关/感应器及系统运行指示灯等可以接至此接脚。请依据下面的针脚定义连接,连接时请注意针脚的正负(+/-)极。

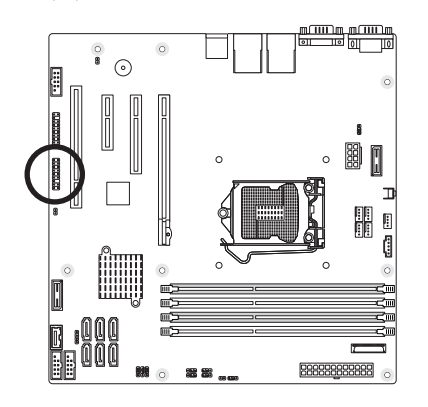

| 1  | 2  |
|----|----|
|    | •  |
|    | •  |
|    | •  |
|    | •  |
| (• | •) |
|    | •  |
|    |    |
|    |    |
|    |    |
| 17 | 18 |

| -  |       |                                   |
|----|-------|-----------------------------------|
| 接脚 | 信号名称  | 定义                                |
| 1  | HD+   | Hard Disk LED Signal anode (+)    |
| 2  | PWR+  | Power LED +                       |
| 3  | HD-   | Hard Disk LED Signal cathode(-)   |
| 4  | PWR-  | Power LED Signal cathode(-)       |
| 5  | NA    | No Connect                        |
| 6  | SW+   | Power Button                      |
| 7  | NA    | No Connect                        |
| 8  | GND   | Ground                            |
| 9  | LAN2- | LAN2 active LED Signal cathode(-) |
| 10 | NA    | No Connect                        |
| 11 | LAN2+ | LAN2 active LED Signal anode (+)  |
| 12 | NA    | No Connect                        |
| 13 | NA    | No Connect                        |
| 14 | NA    | No Connect                        |
| 15 | LAN1- | LAN1 active LED Signal cathode(-) |
| 16 | PWR+  | Power LED Signal anode (+)        |
| 17 | LAN1+ | LAN1 active LED Signal anode (+)  |
| 18 | NA    | No Connect                        |

计算机机箱的前方控制面板设计会因不同机箱而有所不同,主要包括电源开关、系统复位开关、电源指示灯、硬盘活动指示灯、喇叭等,请按照机箱上的信号线进行 连接。

#### 19) TPM1 (安全加密模块连接插座)

安全加密模块可安全地产生加密密钥的功能,并能够限制使用的加密密钥 或是当成硬件随机产生器。安全加密模块可提升系统的数据防护,加强防止数据外泄的机制。要 启动安全加密模块的功能,您必须安装TPM模块至插座上,并至第二章节:BIOS配置设 定启动相关设定。

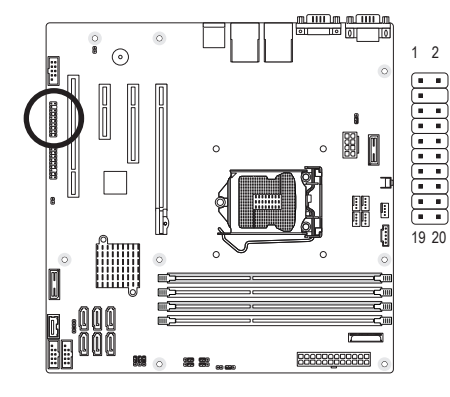

| 接脚 | 定义          | 接脚 | 定义         |
|----|-------------|----|------------|
| 1  | 33MHz Clock | 11 | LAD 0      |
| 2  | GND         | 11 | GND        |
| 3  | LFRAME#     | 13 | NC         |
| 4  | NC          | 14 | NC         |
| 5  | TPM Rest    | 15 | 3.3V AUX   |
| 6  | NC          | 16 | Serial IRQ |
| 7  | LAD3        | 17 | GND        |
| 8  | TPM Disable | 18 | Clock Run  |
| 9  | 3.3V        | 19 | LPCPD      |
| 10 | LAD 1       | 20 | NC         |

20) VBoot\_SEL (核心电压测试跳线)

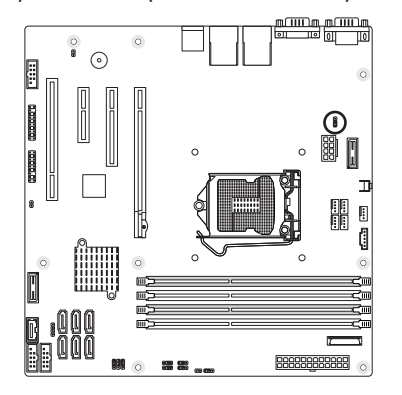

| 1-2 闭路: | 工厂测试 |  |
|---------|------|--|
|         |      |  |

□ 2-3 闭路: Intel 默认值 (默认值)

1

1

21) MFG\_F\_JP1 (ME 修复跳线)

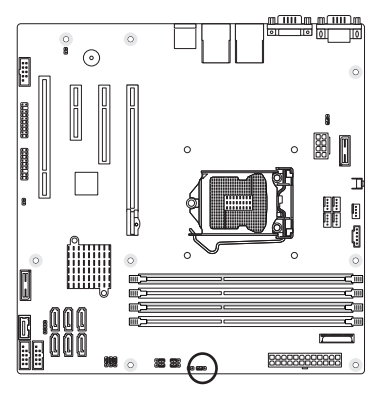

- 1 ••• 1-2 闭路: 开启ME修复功能(默认值)
- 1 ••• 2-3 闭路:关闭ME 修复功能

22) BIOS\_JP1 (BIOS 修复跳线)

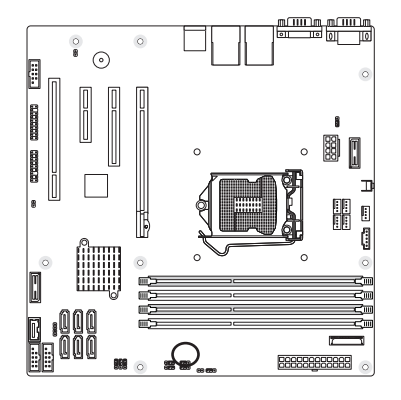

- 1 •••• 1-2 闭路: 一般运行(默认值)
- 1 ■■■ 2-3 闭路: 开启BIOS 修复功能

#### 23) PWD\_JP1(清除密码跳线)

此跳线能清除管理者密码。

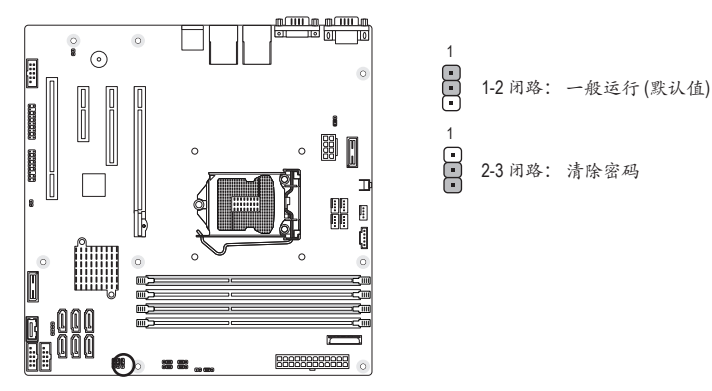

#### 24) CLR\_CMOS1 (清除CMOS数据功能接脚)

利用此接脚可以将主板的CMOS数据(例如:日期及BIOS设定)清除,回到出厂设定值。 如果您要使用清除CMOS数据,请使用跳帽将针脚短路数秒钟,或使用如螺丝起子之类 的金属物同时碰触两支针脚数秒钟。

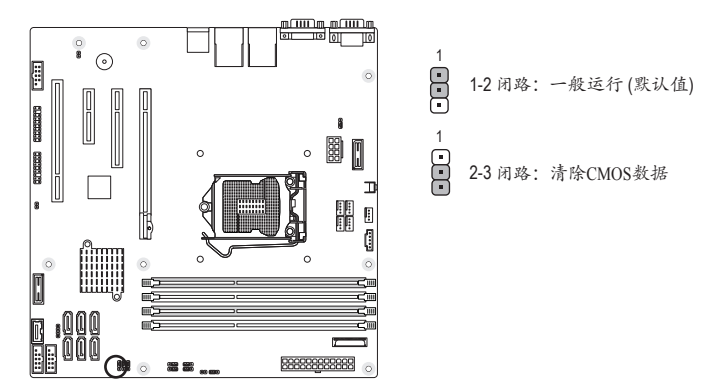

- 清除CMOS数据前,请务必关闭计算机的电源并拔掉电源线。
  - 清除CMOS数据后在启动计算机之前,请记得移除跳帽。若未移除跳帽就开机, 会造成主板损毁。
    - 开机后请进入BIOS加载出厂默认值 (Load Default Values 或自行输入设定值,请参考第二章— "BIOS配置设定"的说明)。

# 第二章 BIOS 配置设定

BIOS (Basic Input and Output System, 基本输入输出系统) 经由主板上的CMOS芯片,记录着系统 各个硬件的设定参数。主要功能为开机自检 (POST, Power-On Self-Test)、保存系统设定值及加 载操作系统等。BIOS包含了BIOS设定程序,供使用者依照需求自行设定系统参数,使计算 机正常工作或执行特定的功能。

记忆CMOS数据所需的电力由主板上的锂电池供应,因此当系统电源关闭时,这些数据并不会遗失。当下次开启电源时,系统能读取这些设定数据。

若要进入BIOS设定程序, 电源开启后, BIOS在进行POST时, 按下<F2>键便可进入BIOS设定 程序主画面。如果需要高级的BIOS设定, 请在BIOS设定程序主画面按下<Ctrl> + <F1>键即 可。

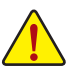

- 更新BIOS有潜在的风险。如果您使用目前版本的BIOS没有问题,我们建议您不要任意更新BIOS。如需更新BIOS,请小心地执行,以避免操作不当而造成系统毁损。
- 开机时系统会发出哔声,如何判别哔声所代表的含义,请参考第五章—"疑难排解"的说明。
- 我们不建议您随意变更BIOS设定程序的设定值,因为可能因此造成系统不稳定或 其它不可预期的结果。如果因设定错误造成系统不稳定或不开机,请试着清除 CMOS设定值数据,将BIOS设定恢复至出厂默认值。(清除CMOS设定值,请参考第 二章—"Load Default Values"的说明,或是参考第一章—"电池"或"CLR\_CMOS 接脚"的说明。)

BIOS设定程序主画面/设定画面操作按键说明

| <>              | 向左或向右移动光条以选择画面                  |
|-----------------|---------------------------------|
| <^>>            | 向上或向下移动光条以选择项目                  |
| <enter></enter> | 确定选项设定值或进入子菜单                   |
| <esc></esc>     | 退出目前画面,或从主画面退出BIOS设定程序          |
| <+/->           | 改变设定状态,或增大/减小字段中的数值             |
| <f1></f1>       | 显示所有功能键的相关说明                    |
| <f2></f2>       | 移动光标至目前设定项目的右方辅助说明区块(Item Help) |
| <f3></f3>       | 可加载该画面原先所有项目设定(仅适用于子菜单)         |
| <f9></f9>       | 可加载该画面的最佳默认值(仅适用于子菜单)           |
| <f10></f10>     | 是否保存设定并退出BIOS设定程序               |

- Main (主菜单) 此设置页面包含标准兼容BIOS中的所有项目。
- Advanced (高级功能设定) 高级功能设定画面包括AMI特殊增强功能的所有项目。
- Security (安全性设定) 安全性设定画面可以设定管理者与使用者密码。 管理者密码: 设定一组密码,以管理开机时进入系统或进入BIOS设定程序修改BIOS的权限。管理者密码允许使用者进入BIOS设定程序修改BIOS设定。 使用者密码: 设定一组密码,以管理开机时进入系统或进入BIOS设定程序的权限。使用者密码允许使用者进入BIOS设定程序但无法修改BIOS设定。

#### Server Management (服务器管理设定) 服务器管理设定画面包括所有远程管理与系统信息的项目。

- Boot Options (开机设定) 开机设定画面包括所有具备第一开机功能的项目。
- Boot Manager (开机管理设定) 开机设定画面提供设定所有开机功能的项目。

■ Exit (结束设定)

将已变更的设定值保存至CMOS并退出BIOS设定程序。当确认消息出现后,按<Y>键即 可退出BIOS设定程序并重新开机,以便应用新的设定值,按<F10>键也可执行本功能。 不保存修改的设定值,保留原有设定重新开机。按<Esc>也可直接执行本功能。

## 2-1 The Main Menu (主功能画面)

进入BIOS设定程序时,便可看到如下主画面。从主画面中可以让您选择各种不同设定菜单,您可以用上下左右键来选择要设定的选项,按<Enter>键即可进入子菜单。 主画面的辅助说明

当您在BIOS设定程序主画面时,画面最下方会显示被选取选项的说明。

设定画面的辅助说明

当您在子菜单时,只要按下<Fl>键,便可显示该设定画面的按键操作辅助说明窗口(General Help),若要退出辅助说明窗口,只需按<Esc>键即可。另外,在选项的右边(Item Help)也会出现与该选项相关的使用说明及注意事项。

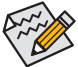

• 若在主画面或设定画面中没有找到您所需要的选项,请在该画面按<Ctrl>+<Fl>, 即可出现高级选项。

- · 若系统运行不稳定,请选择"Load Default Values",以加载出厂默认值。
- · 实际的BIOS设定画面可能会因不同的BIOS版本而有差异,本章节的BIOS设定程序 画面仅供参考。

| Aptio Setup Utility - Copyright (C) 2011 American Megatrends, Inc.                 |                                     |                                                                                                    |  |
|------------------------------------------------------------------------------------|-------------------------------------|----------------------------------------------------------------------------------------------------|--|
| Main Advanced Secur                                                                | ity Server Management Boot          | Options Boot Manager 🕨 🕨                                                                           |  |
| System BIOS<br>Version<br>Build Date                                               | F13<br>10/23/2012                   | Set the date. Use <tab><br/>to switch between data<br/>elements.</tab>                             |  |
| Processor<br>Intel (R) Xeon (R)<br>CPU E31230 @ 3.20GHz<br>Core Frequency<br>Count | 3.20 GHz<br>1                       |                                                                                                    |  |
| <b>Memory</b><br>Size<br>System Date                                               | 16384 MB (DDR3)<br>[Mon 10/29/2012] | ><: Select Screen<br>14: Select Item<br>Enter: Select<br>*/-: Change Opt.                          |  |
| System Time                                                                        | [19:23:40]                          | F1: General Help<br>F3: Previous Values<br>F9: Optimized Defaults<br>F10: Save & Exit<br>ESC: Exit |  |
|                                                                                    | Committee (C) 2011 America          | n Manadaran Jan Tura                                                                               |  |

- ∽ System BIOS
- BIOS Version (BIOS 版本)
   此字段显示BIOS的文件版本。
- Build Date (BIOS 建立日期)
   此字段显示BIOS建立日期。
- ☞ Processor (处理器信息) CPU Type / CPU Core Frequency / CPU Count

此选项包括了处理器的类别、处理器速度信息、以及安装的处理器数目信息。

- ☞ Memory (内存信息)
- ං Size

BIOS 的 POST会自动检测安装在系统中的总内存容量。

☞ System Date (系统日期)

此选项可设定系统日期。注意:在您设定日期之后,"日"会自动改变。 (日日:月月:年年)

☞ System Time (系统时间)

此选项可设定系统日期。计算机的时间以24小时制军事时间来计算。将系统时间设定为 (时:分:秒)。

## 2-2 Advanced Menu (高级功能设定)

高级功能设定提供高级功能子选项设定。按[Enter]设定开机磁盘/装置的优先级、CPU高级功能及开机显示装置选择等。

| Aptio Setup Utility - Copyright (C) 2011 Amer                                                                                                    | ican Megatrends, Inc.                                                                                                    |
|----------------------------------------------------------------------------------------------------|----------------------------------------------------------------------------------------------------|
| Main Advanced Security Server Management Boo                                                                                                    | t Options Boot Manager 👘                                                                                                    |
| <ul> <li>Processor Configuration</li> <li>Memory Configuration</li> <li>Chipset Configuration</li> <li>ACPI Configuration</li> <li>SATA Configuration</li> <li>PCI Configuration</li> <li>USB Configuration</li> <li>Legacy Device Configuration</li> <li>Power Configuration</li> <li>Console Redirection Configuration</li> <li>Hardware Monitor</li> </ul> | Set processor<br>configuration<br>parameters.       ><: Select Screen<br>11: Select Item<br>Enter: Select<br>+/-: Change Opt.<br>F1: General Help<br>F3: Previous Values<br>F9: Optimized Defaults<br>F10: Save & Exit<br>ESC: Exit |
| llengion 2 14 1219 Commight (C) 2011 Anonio                                                                                                    | n Manafaranda Tua                                                                                                    |

## 2-2-1 Processor Configuration (处理器功能设定)

| Aptio Setup Utility<br>Advanced                            | - Copyright (C) 2011 Ameri           | can Megatrends, Inc.                                              |
|------------------------------------------------------------|--------------------------------------|-------------------------------------------------------------------|
| Intel<br>Hyper-Threading                                   | [Enabled]                            | Enable/Disable Intel<br>Hyper-Threading                           |
| Technology<br>Active Processor<br>Cores                    | [A11]                                | Technology.                                                       |
| Execute Disable Bit<br>Capability                          | [Enabled]                            |                                                                   |
| Intel Virtualization<br>Technology<br>Intel AFS NI Summent | [Enabled]                            |                                                                   |
| Intel EIST Technology<br>Intel Turbo Boost                 | Enabled]<br>[Enabled]                |                                                                   |
| Technology<br>C1E Support                                  | [Enabled]                            | Enter: Select<br>+/-: Change Opt.                                 |
| CPU C3 Report<br>CPU C6 Report<br>Hardware Prefetcher      | EDISADIEDI<br>[Enabled]<br>[Enabled] | F1: General Help<br>F3: Previous Values<br>F9: Optimized Defaults |
| Adjacent Cache Line<br>Prefetch                            | [Enabled]                            | F10: Save & Exit<br>ESC: Exit                                     |
| llersion 2 14 1219                                         | Comunialt (C) 2011 America           | n Mogatronde Inc                                                  |

| Aptio Setup Utility<br>Advanced                                                      | - Copyright (                             | C) 2011 Ameri | can Megatrends, Inc.                                                                               |
|--------------------------------------------------------------------------------------|-------------------------------------------|---------------|----------------------------------------------------------------------------------------------------|
| CPU C6 Report<br>Hardware Prefetcher<br>Adjacent Cache Line<br>Prefetch              | [Enabled]<br>[Enabled]<br>[Enabled]       | <b>^</b>      | To turn on/off<br>prefetching of adjacent<br>cache lines.                                          |
| Processor 1 Information<br>Intel(R) Xeon(R)<br>CPU E31230 @ 3.20GHz<br>EMI64         | Supported                                 |               |                                                                                                    |
| Frequency<br>Core Count<br>CPU Stepping<br>Microcode Revision<br>Intel HT Technology | 3.20 GHz<br>4<br>206a7<br>28<br>Supported |               | ><: Select Screen<br>11: Select Item<br>Enter: Select<br>+/-: Change Opt.                          |
| Cache Information<br>L2 Cache per Core<br>Total L3 Cache per<br>Socket               | 256 KB<br>8 MB                            |               | F1: General Help<br>F3: Previous Values<br>F9: Optimized Defaults<br>F10: Save & Exit<br>ESC: Exit |

Version 2.14.1219. Copyright (C) 2011 American Megatrends, Inc.

#### ☞ Intel Hyper Threading Technology (Intel 超线程技术)

此选项提供Intel超线程技术 (Intel Hyper Threading Technology)功能选项。Intel超线程技术允许 单个处理器同时执行两个以上不同的逻辑线程。当此选项设定为开启时,可提升处理 器性能。

显示选项: Enabled/Disabled。默认值为Enabled。

☞ Active Processor Cores (启动 CPU 多核心技术)<sup>(注)</sup>

此选项可选择在使用多核心技术的Intel CPU时,是否启动全部的CPU核心。 显示选项:All/1/2/3。默认值为All。

#### ☞ Execute Disable Bit Capability (Intel 病毒防护技术)

启动此选项功能可防护计算机免于某些恶意缓冲溢出 (Buffer Overflow)的黑客攻击。 显示选项: Enabled/Disabled。默认值为Enabled。

#### ☞ Intel Virtualization Technology (Intel 虚拟技术)

Intel 虚拟技术可以让平台在互相独立的分区(partition)中执行多个操作系统及应用程序。 使用虚拟技术,一台计算机的单一系统可以如同多个虚拟系统般执行。再加上Intel各平 台增强的处理器及I/O, Intel的虚拟技术可以改善当今软件的性能及稳定性。

显示选项: Enabled/Disabled。默认值为 Disabled。

#### ☞ Intel AES-NI Support (Intel 高级加密标准新指令技术)

启动Intel 高级加密标准新指令技术选项功能可提供以硬件为主的新型指令,加速安全的服务器交易性能。

显示选项: Enabled/Disabled。默认值为 Disabled。

#### ☞ Intel EIST Support (Intel EIST功能)

此选项可让您选择是否启动Enhanced Intel Speed Step (EIST)技术。EIST技术能够根据CPU的负荷情况,有效率地调整CPU频率及核心电压,以减少耗电量及热能的产生。

显示选项: Enabled/Disabled。默认值为 Enabled。

显示选项:HW\_ALL/SW\_ALL/SW\_ANY。默认值为HW\_ALL。

#### ∽ Intel Turbo Boost Technology (Intel CPU 加速模式)

此选项可让您选择是否启动Intel CPU加速模式。若设为"Enabled", BIOS会启动设定此功能。

显示选项: Enabled/Disabled。默认值为 Enabled。

#### ∽ C1E Support (Intel C1E 功能)<sup>(注)</sup>

此选项可让您选择是否启动Intel CPU Enhanced Halt (CIE) (系统闲置状态时的CPU节能功能)。启动此选项可以让系统在闲置状态时,降低CPU频率及电压,以减少耗电量。显示选项:Enabled/Disabled。默认值为Enabled。

#### ∽ CPU C3/C6 Support <sup>(iż)</sup>

此选项可让您选择是否让CPU进入C3/C6状态。启动此选项可以让系统在闲置状态时,降低CPU频率及电压,以减少耗电量。此选项将比C1状态进入更深层的省电模式。 CPU C3 Report 显示选项: ACPI C2/ACPI C3/Disabled。默认值为 Disabled。 CPU C6 Report 显示选项: Enabled/Disabled. 默认值为 Enabled。

(注) 此选项仅开放给支持此功能的CPU。若需要更多Intel CPU独特技术的详细数据,请至 Intel官方网站查询。

#### ☞ Hardware Prefetcher (数据预取功能和指令预取功能)

此功能主控系统数据的流动。关闭此选项会影响处理器的性能。 显示选项:Enabled/Disabled。默认值为Enabled。

- Adjacent Cache Line Prefetch (相邻缓存行预取) 相邻缓存行预取功能选项。
   显示选项: Enabled/Disabled。默认值为 Enabled。
- ∽ Processor Information (处理器信息)
- 🗢 CPU Type

此选项显示处理器的种类信息。

→ CPU Speed

此选项显示处理器的速度信息。

☞ EMT64 此选项显示处理器的EMT642的状态信息。

#### ☞ Frequency

此选项显示处理器的频率信息。

#### ∽ Core Count

此选项显示处理器的核心数量信息。

- ☞ CPU Stepping 此选项显示处理器的步进编号信息。
- ∽ Microcode Revision

此选项显示Microcode版本信息。

☞ Intel HT Technology 此选项显示使用的处理器是否支持Intel HT Technology功能。

#### ☞ Cache Information (缓存信息)

- ☞ L2 Cache per Core (L2 缓存) 显示每个内核的L2缓存信息。
- ∽ Total L3 Cache per Core (L3 缓存)

显示每个插槽总计L3缓存的信息。。

## 2-2-2 Memory Configuration (内存功能设定)

| Aptio Setup Utility Advanced                                 | - Copyright (C) 2011 Ameri                                           | can Megatrends, Inc.                                                                                                   |
|--------------------------------------------------------------|----------------------------------------------------------------------|----------------------------------------------------------------------------------------------------|
| Avaliable Memory<br>Memory Type                              | 16384 MB (DDR3)<br>1333 Mhz                                          |                                                                                                    |
| Memory Reset                                                 |                                                                      |                                                                                                    |
| DIMM Information<br>DIMM #1<br>DIMM #2<br>DIMM #3<br>DIMM #4 | 4096 MB (DDR3)<br>4096 MB (DDR3)<br>4096 MB (DDR3)<br>4096 MB (DDR3) | <pre>&gt;&lt;: Select Screen 14: Select Item Enter: Select +/-: Change Opt. F1: General Help F3: Previous Values</pre> |
|                                                              |                                                                      | F9: Optimized Defaults<br>F10: Save & Exit<br>ESC: Exit                                                                |

#### ∽ Available Memory

此选项显示系统中安装的可使用的内存容量信息。在开机后,BIOS的POST会自动检测 这些信息。

#### ∽ Memory Type

此选项显示内存的类别。

∽ Memory Reset (内存重新检测功能)

启动此功能后,系统会清除内存错误信息。在下一次开机后,此选项会自动恢复设定为"No"。

显示选项:Yes/No。默认值为 No。

#### ☞ DIMM Group #1/2/3/4 Status (内存插槽信息)

这些选项显示安装于内存插槽中的内存信息。

## 2-2-3 Advanced Chipset Configuration (芯片组高级功能设定)

| Advanced                        | erican negatrenas, inc.                                                                                                    |
|---------------------------------|----------------------------------------------------------------------------------------------------|
| Intel VT-d Technology [Enabled] | Enable/Disable Intel<br>VI-d technology.                                                                                                    |
|                                 | <pre>&gt;&lt;: Select Screen t4: Select Item Enter: Select +/-: Change Opt. F1: General Help F3: Previous Values F9: Optimized Defaults F10: Save &amp; Exit ESC: Exit</pre> |

☞ Intel VT-d Technology (Intel 芯片虚拟技术)

Intel VT-d Technology是新一代虚拟技术,可增加频宽并减少因软件虚拟化而造成的延迟,从而提高系统的性能。

启动/关闭Intel VD-d Technology功能选项。

显示选项: Enabled/Disabled。默认值为 Enabled。

## 2-2-4 ACPI Configuration (高级配置与电源接口管理设定)

| Aptio Setup                  | Utility - Copyright (C) | 2011 American Megatrends, Inc.                                                                                                    |
|------------------------------|-------------------------|----------------------------------------------------------------------------------------------------|
| Havanced                     |                         |                                                                                                    |
| HPET Support<br>WHEA Support | (Enabled)<br>(Enabled)  | Enable/Disable HPET<br>support.                                                                                                    |
|                              |                         | <pre>&gt;&lt;: Select Screen 11: Select Item Enter: Select +/-: Change Opt. F1: General Help F3: Previous Values F9: Optimized Defaults F10: Save &amp; Exit ESC: Exit</pre> |
| llersion 2 1/                | 4 1219 Commight (C) 2   | ESC: Exit                                                                                                    |

#### ∽ HPET Support (High Precision Event Timer)

此选项可让您选择是否在Windows 7/Vista操作系统下开启High Precision Event Timer (HPET, 高 精准事件定时器)功能。

显示选项: Enabled/Disabled。默认值为 Enabled。

#### ∽ WHEA Support (Windows Hardware Error Architecture)

此选项可让您选择是否在Windows 7/Vista操作系统下开启Windows Hardware Error Architecture (WHEA, Windows硬件侦错架构)功能。

显示选项: Enabled/Disabled。默认值为 Enabled。

| Aptio Setup<br>Advanced                                                                                                    | Utility - Copyright (C) 2011 Amer:                                         | ican Megatrends, Inc.                                                                                                    |
|----------------------------------------------------------------------------------------------------|----------------------------------------------------------------------------|----------------------------------------------------------------------------------------------------|
| SATA Controller<br>SATA Mode                                                                                                    | [Enabled]<br>[IDE Mode]                                                    | Enabled/Disabled SATA<br>Controller                                                                                                    |
| <ul> <li>SATA Port0: Not</li> <li>SATA Port1: Not</li> <li>SATA Port2: Not</li> <li>SATA Port3: Not</li> <li>SATA Port4: Not</li> <li>SATA Port5: Not</li> </ul> | Installed<br>Installed<br>Installed<br>Installed<br>Installed<br>Installed |                                                                                                    |
|                                                                                                    |                                                                            | <pre>&gt;&lt;: Select Screen t4: Select Item Enter: Select +/-: Change Opt. F1: General Help F3: Previous Values F9: Optimized Defaults F10: Save &amp; Exit ESC: Exit</pre> |

#### 2-2-5 SATA Controller Configuration (SATA 控制器功能设定)

Version 2.14.1219. Copyright (C) 2011 American Megatrends, Inc.

#### ☞ SATA Controller (SATA 控制器设定)

启动/关闭SATA 控制器功能选项。 显示选项: Enabled/Disabled。默认值为 Enabled。

#### ・ SATA Mode

设定SATA芯片组功能模式。 IDE Mode:设定SATA控制器为一般IDE模式。 RAID Mode:开启SATA控制器的RAID功能。 ACHI Mode:设定SATA控制器为一般IDE模式。AHCI (Advanced Host Controller Inter face)是 一种接口规格,可以让存储驱动程序启动高级Serial ATA功能。

显示选项: IDE/RAID/ACHI。默认值为 IDE Mode。

#### · SATA Port 0/1/2/3/4/5

显示安装SATA硬盘的信息。

| Aptio Setup Utilit<br>Advanced                        | y - Copyright (C)        | 2011 American Megatrends, Inc.                                                   |
|-------------------------------------------------------|--------------------------|----------------------------------------------------------------------------------|
| PERR# Generation<br>SERR# Generation                  | [Disabled]<br>[Disabled] | Enable/Disable PERR#<br>generation.                                              |
| PCI Express Slot #1<br>I/O ROM<br>PCI Express Slot #2 | [Enabled]                |                                                                                  |
| I/O ROM<br>PCI Express Slot #3                        | [Enabled]                |                                                                                  |
| PCI Express Slot #4<br>I/O ROM                        | [Enabled]                | →: Select Screen                                                                 |
| Unboard LAN #1<br>Controller<br>Onboard LAN #2        | [Enabled]                | Enter: Select<br>+/-: Change Opt.<br>F1: General Heln                            |
| Controller                                            |                          | F3: Previous Values<br>F9: Optimized Defaults<br>F10: Save & Exit<br>V ESC: Exit |

## 2-2-6 PCI Configuration (整合外围设定)

Version 2.14.1219. Comunight (C) 2011 American Megatrends, Inc.

| Aptio Setup Utilit             | y - Copyright (C) | 2011 American Megatrends, Inc.                          |
|--------------------------------|-------------------|---------------------------------------------------------|
| Advanced                       |                   |                                                         |
| PCI Express Slot #3<br>I/O ROM | [Enabled]         | ▲ Controls the execution<br>of UEFI and Legacu          |
| PCI Express Slot #4<br>I/O ROM | [Enabled]         | Storage OpROM                                           |
| Onboard Graphics<br>Controller | [Enabled]         |                                                         |
| Onboard LAN #1<br>Controller   | [Enabled]         |                                                         |
| Onboard LAN #2                 | [Enabled]         | ≻: Select Screen                                        |
| Onboard LAN #1 I/O             | [Disabled]        | Enter: Select                                           |
| Onboard LAN #2 I/O             | [Disabled]        | F1: General Help                                        |
| Launch Storage OpROM<br>policy | [Legacy only]     | F9: Optimized Defaults<br>F10: Save & Exit<br>ESC: Exit |

Version 2.14.1219. Copuright (C) 2011 American Megatrends, Inc.

#### ∽ SERR# Generation

当此选项设定为启动时,PCI总线系统侦错(SERR)会将错误数据传送至NMI。 显示选项:Enabled/Disabled。默认值为**Enabled**。

#### → PERR# Generation

当此选项设定为启动时, PCI总线同等侦错(PERR)会将错误数据传送至NMI。 显示选项: Enabled/Disabled。默认值为 Enabled。

#### ☞ PCI Express Slot 1/2/3/4 I/O ROM (启动 PCI Express 扩充槽功能)

启动指定PCI-E扩充槽功能。 显示选项: Enabled/Disabled。默认值为 Enabled。

∽ Onboard Graphics Controller (内建显示芯片功能)

啟動/關閉內建顯示晶片功能選項。 显示选项: Enabled/Disabled。默认值为 Enabled。

☞ Primary Graphics (第一优先显示装置) 设定第一优先显示装置。

显示选项: Add-On/Onboard。默认值为 Add-On。

- ⑦ Onboard LAN1/2 Controller (內建第一/二网络芯片功能) 启动第一/二网络芯片装置。 显示选项: Enabled/Disabled。 默认值为 Enabled。
- ∽ Onboard LAN1/2 I/O ROM

设定第一网络芯片I/O ROM。

- 显示选项: Enabled/Disabled。默认值为 Disabled。
- Caunch storage OpROM priority
   设定PCI ROM优先级。

显示选项: Do not launch/Legacy only/UEFI only.。默认值为 Legacy only。

## 2-2-7 USB Configuration

| Aptio Setup Utility - Copyright (C) 2011 American Megatrends, Inc.                            |                                                  |                                                                                                    |  |  |
|-----------------------------------------------------------------------------------------------|--------------------------------------------------|----------------------------------------------------------------------------------------------------|--|--|
| Hdvanced                                                                                      |                                                  |                                                                                                    |  |  |
| Detected USB Devices<br>1 Drive, 1 Keyboa                                                     | rd, 2 Hubs                                       | Enable/Disable USB<br>controller.                                                                                                    |  |  |
| USB Controller<br>Legacy USB Support<br>Port 60/64 Emulation<br>Mass Storage Reset<br>Timeout | [Enabled]<br>[Enabled]<br>[Disabled]<br>[20 sec] |                                                                                                    |  |  |
|                                                                                               |                                                  | ><: Select Screen<br>†4: Select Item<br>Enter: Select<br>+/-: Change Opt.<br>F1: General Help<br>F3: Previous Values<br>F9: Optimized Defaults<br>F10: Save & Exit<br>ESC: Exit |  |  |
| Version 2.14.1219.                                                                            | Comminist (C) 201                                | 1 American Megatrends, Inc.                                                                                                    |  |  |

## ∽ Detected USB Devices

显示已安装于系统的USB装置信息。

#### → USB Controller

启动/关闭内建USB控制器功能选项。 显示选项: Enabled/Disabled。默认值为 Enabled。

#### ☞ Legacy USB Support (USB 兼容支持)

启动/关闭内建USB兼容支持功能选项。 显示选项: Enabled/Disabled。默认值为 Enabled。

#### ∽ Port 60/64 Emulation

启动/关闭Port 60/64 Emulation功能选项。对于不支持USB的较旧操作系统,必须启动这个选项才能得到完整的usb键盘支持。

显示选项: Enabled/Disabled。默认值为 Disabled。

#### Mass Storage Reset Timeout

设定USB存储装置连接的等待时间。 显示选项: 10 sec/20sec/30sec/40sec。

| Aptio Setup Utilit<br>Advanced                      | y - Copyright (C) 2011 f               | American Megatrends, Inc.                                                                          |
|-----------------------------------------------------|----------------------------------------|----------------------------------------------------------------------------------------------------|
| Serial Port 1<br>Device Settings<br>Change Settings | [Enabled]<br>IO=3F8h; IRQ=4;<br>[Auto] | Enable/Disable Serial<br>Port (COM)                                                                |
| Serial Port 2<br>Device Settings<br>Change Settings | [Enabled]<br>IO=2F8h; IRQ=3;<br>[Auto] |                                                                                                    |
|                                                     |                                        | <pre>&gt;&lt;: Select Screen 11: Select Item Enter: Select +/-: Change Opt.</pre>                  |
|                                                     |                                        | F1: General Help<br>F3: Previous Values<br>F9: Optimized Defaults<br>F10: Save & Exit<br>ESC: Exit |

## 2-2-8 Legacy Device Configuration (兼容装置设定)

Version 2.14.1219. Copyright (C) 2011 American Megatrends, Inc.

#### ☞ Serial Port 1/2 (內建第一/第二串行端口)

此选项可让您选择是否开启内建第一/第二串行端口。设定为Enabled时,BIOS将启动指 定串行端口的地址,若设定为Disabled,BIOS将关闭串行端口功能。 显示选项:Enabled/Disabled。默认值为Enabled。

#### ∽ Device Settings

显示第一/第二串行端口的设定与地址信息。

#### ∽ Change Settings

此選項提供設定內建第一/第二串列埠位址。设定为Auto时, BIOS会自动指定串行端口的地址。

显示选项: Auto/IO=3F8; IRQ=4/IO=3F8h; IRQ=3,4,5,6,7,10,11,12/

IO=2F8h; IRQ=3,4,5,6,7,10,11,12 /IO=3E8h; IRQ=3,4,5,6,7,10,11,12/IO=2E8h; IRQ=3,4,5,6,7,10,11,12/IO=2E8h;

## 2-2-9 Power Configuration (省电功能设定)

| Aptio Setup Utility<br>Advanced                                             | - Copyright (                          | C) 2011 Ame | erican Megatrends, Inc.                                                                                                    |
|-----------------------------------------------------------------------------|----------------------------------------|-------------|----------------------------------------------------------------------------------------------------|
| Deep Power off Mode<br>Power on by RTC Alarm<br>Restore on AC Power<br>Loss | Disabled]<br>Disabled]<br>ILast State] |             | Enable/Disable the Deep<br>Power Off Mode.                                                                                                    |
|                                                                             |                                        |             | <pre>&gt;&lt;: Select Screen 14: Select Item Enter: Select +/-: Change Opt. F1: General Help F3: Previous Values F9: Optimized Defaults F10: Save &amp; Exit ESC: Exit</pre> |
| Version 2.14.1219.                                                          | Copyright (C)                          | 2011 Ameri  | ican Megatrends, Inc.                                                                                                    |
| əp Power Off Mode (省 네                                                      | 见功能模式)                                 |             |                                                                                                    |
| 动/关闭省电功能模式。                                                                 |                                        |             |                                                                                                    |

显示选项: Enabled/Disabled。默认值为 Enabled。

#### ∽ Power On by RTC Alarm (定时开机功能)

此选项可让您选择是否定时开机唤醒系统。

显示选项: Enabled/Disabled。默认值为 Disabled。

#### ☞ Restore on AC Power Loss (电源中断后,电源恢复时的系统状态选择)

此选项可让您选择断电后电源恢复时的系统状态。

Last State 断电后电源恢复时,系统维持关机状态,需按电源键才能重新启动系统。

State Off 断电后电源恢复时,系统将恢复至断电前的状态。

Power On 断电后电源恢复时,系统将立即启动。

显示选项:Last State/Stay Off/Power On。默认值为 Last State。

| Aptio Setup Utility<br>Advanced                                                                                                    | - Copyright (C)                                                                                               | 2011 Americ | can Megatrends, Inc.                                                                                                    |
|----------------------------------------------------------------------------------------------------|----------------------------------------------------------------------------------------------------|-------------|----------------------------------------------------------------------------------------------------|
| Console Redirection<br>Terminal Type<br>Bits per Second<br>Data Bits<br>Parity<br>Stop Bits<br>Flow Control<br>Recorder Mode<br>Resolution 100x31<br>Legacy OS<br>Redirection<br>Resolution | ISerial Port 11<br>[ANSI]<br>[19200]<br>[8]<br>[None]<br>[1]<br>[None]<br>[Disabled]<br>[Disabled]<br>[80x24] |             | The settings specify<br>how the host computer<br>and the remote computer<br>(which the user is<br>using) will exchange<br>data. Both computers<br>should have the same or<br>compatible settings. |

#### 2-2-10 Console Redirection (远程服务器主机画面监控)

Version 2.14.1219. Copyright (C) 2011 American Megatrends, Inc.

#### ∽ Console Redirection (注)

此选项允许您从客户端计算机远程监视及控制BIOS选项。 显示选项: Serial Port1/Serial Port2/Disabled。默认值为 **Disabled**。

#### ☞ Terminal Type (监北竟销类)

此选项可设定监控器种类。 显示选项: VT100/VT100+/ANSI/VT-UTF8。

#### ☞ Bits per second (传输速率)

此选项可设定传输速率。 显示选项:9600/19200/57600/115200。

#### Parity

同等位(Parity Bit)与数据位(Data Bit)可同时检测数据传输上的错误信息。 显示选项: None/Even/Odd/Mark/Space。

#### ∽ Stop Bits

显示选项: 1/2。

#### ☞ Flow Control (流控制)

流控制功能可防止因缓冲区溢出而造成数据流失。BIOS的数据传输时,如果收到缓冲 区的数据已经超载,系统会自动发送停止传送数据的消息。 当缓冲区的数据清空时,系统会继续传送数据。 显示选项: None/Hardware RTS/CTS。

#### ∽ Recorder Mode

When this mode enabled, only text will be send. This is to capture Terminal data. pac : Enabled/Disabled。

(注) 启动此选项后, 才会显示更多高级选项。

#### ☞ Resolution 100x31

启动/关闭终端机的分辨率。 显示选项: Enabled/Disabled。

#### ☞ Legacy OS Redirection Resolution 对于较旧的操作系统,设定支持远程监控的分辨率。 显示选项: 80x24/80X25。

#### 2-2-11 Hardware Monitor (硬件监控功能)

按下[ENTER]键,可监控实时的硬件状态信息,如:处理器温度、系统温度、处理器风扇转速、系统风扇转速、与电压信息。

| Aptio Setup Utility                                                                                                    | j - Copyright ((                                                                                                    | C) 2011 Americ | an Megatrends, Inc.                                                                                                    |
|----------------------------------------------------------------------------------------------------|----------------------------------------------------------------------------------------------------|----------------|----------------------------------------------------------------------------------------------------|
| Advanced                                                                                                    |                                                                                                    |                |                                                                                                    |
| System Health                                                                                                    |                                                                                                    |                |                                                                                                    |
| CPU Temperature<br>Slot Temperature<br>FP Temperature<br>CPU Fan Speed<br>System Fan Speed3<br>System Fan Speed1<br>P_UCC_CPU<br>P_1U5_UDDQ<br>P12U<br>P5U<br>P3U3<br>P_1U8<br>UBAT | *36 C<br>*37 C<br>*31 C<br>2647 RPM<br>N/A<br>N/A<br>*1.14 U<br>*1.51 U<br>*11.86 U<br>*5.06 U<br>*3.36 U<br>*1.82 U<br>*3 |                | ><: Select Screen<br>14: Select Item<br>Enter: Select<br>+/-: Change Opt.<br>F1: General Help<br>F3: Previous Values<br>F9: Optimized Defaults<br>F10: Save & Exit<br>ESC: Exit |
|                                                                                                    |                                                                                                    |                |                                                                                                    |

Version 2.14.1219. Copyright (C) 2011 American Megatrends, Inc.

∽ Current CPU/Slot/FP Temperature

显示目前处理器、插槽与背板的温度信息。

Current CPU FAN/ System Fan 3/1 Speed (RPM)<sup>(注)</sup>

显示目前处理器与系统的风扇转速信息。

☞ Current Voltage(V) P\_VCC\_CPU/P\_1V5\_VDDQ/P12V/P5V/P3V3/P1V8/P1V05\_PCH/VBAT 显示目前处理器与系统的电压信息。

 (注) 由于控制芯片ITE8728 设计限制,此主机板仅能显示三个风扇转速的资讯:CPU\_FAN、 SYS\_FAN1、与SYS\_FAN3。

## 2-3 Security Menu (安全性设定)

安全性设定可设定管理者或使用者密码,以建立不同层级的密码安全性。此外,使用者还可以设定开机扇区的病毒保护功能。

| Aptio Setup Utility                  | - Copyright (C) 2011 | American | Megat                                                                                  | rends                                                                            | , Inc.                                         |  |
|--------------------------------------|----------------------|----------|----------------------------------------------------------------------------------------|----------------------------------------------------------------------------------|------------------------------------------------|--|
| Main Advanced Securi                 | ty Server Management | Boot Up  | tions                                                                                  | Boot                                                                             | Manager                                        |  |
| Administrator<br>Password Status     | Not Installed        | Va<br>(1 | lid Ke<br>) a-z                                                                        | ys:<br>(A-Z)                                                                     |                                                |  |
| User Password Status                 | Not Installed        | (2)      | )0~9<br>)11 sp                                                                         | ecial                                                                            | keys :                                         |  |
| Set Administrator Passw              |                      | -=       | 0:/                                                                                    |                                                                                  |                                                |  |
| Power/Reset Button                   | [Disabled]           | (4<br>an | )key p<br>d 5 sp                                                                       | ad: U<br>ecial                                                                   | -9 support<br>keys                             |  |
| LOCKOUT<br>Chassis Opened<br>Warning | [Disabled]           |          | : Sele<br>: Sele<br>ter: S<br>-: Cha<br>: Gene<br>: Prev<br>: Opti<br>0: Sav<br>C: Exi | ct Sci<br>ct Ita<br>ielect<br>nge Oj<br>ral Ha<br>ious U<br>mized<br>e & Ex<br>t | reen<br>em<br>elp<br>Jalues<br>Defaults<br>kit |  |

Version 2.14.1219. Copyright (C) 2011 American Megatrends, Inc.

在安全性设定中,您可设定下列两种密码:

• Administrator Password (管理者密码)

管理者密码,可管理开机时进入系统或进入BIOS设定程序修改BIOS的权限。管理者密码允许使用者进入BIOS设定程序修改BIOS设定。

• User Password (使用者密码)

使用者密码,可管理开机时进入系统或进入BIOS设定程序的权限。使用者 密码允许使用者进入BIOS设定程序但无法修改BIOS设定。

☞ Administrator Password Status (管理者密码状态信息)

This parameter indicates whether a Administrator Password has been assigned.

☞ User Password Status (使用者密码状态信息)

此字段显示使用者密码是否已设定。如果您想取消密码,只需在原来的选项按 <Enter>后,BIOS要求输入新密码时,再按一次[Enter]键,此时会显示 "PASSWORD DISABLED",即可取消密码。当下次开机或进入BIOS设定程序时,就不需要再输 入密码了。

- Set Administrator Password (设定管理者密码) 按下IEnterl键,即可设定管理者密码。
- Set User Password (设定使用者密码)<sup>(注)</sup> 按下[Enter]键,即可设定使用者密码。
- (注) 管理者密码设定后, 您才可以设定使用者密码。。

- Power/Reset Button Lockout (电源键/复位键锁定功能)
   启动/关闭电源键/复位键锁定功能。
   显示选项: Enabled/Disabled。默认值为 Disabled。
- ☞ Chassis Opened Warning (监控机箱盖打开警报功能) 如果选择启动的话,打开机箱,系统就会出现警告信息。 显示选项: Enabled/Disabled。默认值为Disabled。

## 2-4 Server Management Menu (服务器管理设定)

| Aptio Setup Utility -                                                   | Copyright (C) 2011 | American Megatrends, Inc.                                                                                                    |
|-------------------------------------------------------------------------|--------------------|----------------------------------------------------------------------------------------------------|
| Main Advanced Security                                                  | Server Management  | Boot Options Boot Manager 🕨 🕨                                                                                                    |
| <ul> <li>Event Log Configuration</li> <li>System Information</li> </ul> | -                  | Event Log Configuration                                                                                                    |
|                                                                         |                    | <pre>&gt;&lt;: Select Screen t1: Select Item Enter: Select +/-: Change Opt. F1: General Help F3: Previous Values F9: Optimized Defaults F10: Save &amp; Exit ESC: Exit</pre> |

### ☞ Event Log Configuration (事件日志相关设定)

显示事件日志信息与高级设定。按下[Enter]键可进入高级选项画面。

#### ☞ System Information (系统信息)

显示系统识别信息,如:BIOS版本信息。按下[Enter]键可进入高级选项画面。

# 2-4-1 Event Log Configuration (事件日志设定)

| Aptio Setup Utility - Copyright (C) 2011 Ame<br>Server Management | rican Megatrends, Inc.                                                                                                    |
|-------------------------------------------------------------------|----------------------------------------------------------------------------------------------------|
| ▶ Change Smbios Event Log Settings<br>View Smbios Event Log       | Press <enter> to change<br/>the Smbios Event Log<br/>configuration<br/>&gt;&lt;: Select Screen<br/>14: Select Item<br/>Enter: Select<br/>+/-: Change Opt.<br/>F1: General Help<br/>F3: Previous Values<br/>F9: Optimized Defaults<br/>F10: Save &amp; Exit<br/>ESC: Exit</enter> |

Version 2.14.1219. Copyright (C) 2011 American Megatrends, Inc.

| Erasing Settings Settings                                                                                                    | options for<br>Smbios Event                                                                                      |
|----------------------------------------------------------------------------------------------------|----------------------------------------------------------------------------------------------------|
| Erasing Settings Choose erasing                                                                                                    | options for<br>Smbios Event                                                                                      |
| Erase Event Log       [No]       Log. E         When Log is Full       [Do Nothing]       prior to activat         Smbios Event Log Standard Settings       MECI       1         METW       60       60 | rasing is done<br>o any logging<br>ion during reset.                                                             |
| Custom Options<br>Log DEM Codes [Enabled] ><: Self<br>Convert OEM Codes [Disabled] 11: Self<br>Enter: 3<br>+/-: Ch<br>F1: Gem<br>F3: Pre<br>F9: Opt<br>F10: Sa<br>ESC: Ex                               | ect Screen<br>ect Item<br>Select<br>ange Opt.<br>eral Help<br>vious Values<br>imized Defaults<br>ve & Exit<br>it |

Version 2.14.1219. Copyright (C) 2011 American Megatrends, Inc.

## ∽ Change SMBIOS Event Settings

按下[Enter]键可设定SMBIOS事件相关高级设定。

 ✓ View Smbios Event Log 按下[Enter]键可查看SMBIOS事件日志。

### ☞ Erase Event Log

清除事件日志资料。 显示选项: No/Yes, next reset/Yes, every reset。

#### ∽ When Log is Full

当事件日志信息满载时,可选择BIOS自动清除或是不做任何变动的设定。 显示选项: Do Nothing/Erase immediately。

# MECI (Multi Event Count Increment) 设定多重事件增额信息。按下设定的数值、数值范围0~99。

#### ∽ METW (Mutiple Event Time Window)

设定多重事件时间窗口信息。按下设定的数值,数值范围0~99。

∽ Custom Options

#### ∽ Log OEM Codes

启动/关闭设定EFI Status Codes为OEM Codes。 显示选项: Enabled/Disabled。

#### ☞ Convert OEM Codes

启动/关闭EFI Status Codes 转变成 Standard Smbios Types。 显示选项: Enabled/Disabled。默认值为 **Disabled**。

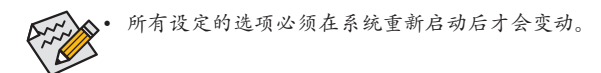

## 2-4-2 System Information (系统信息)

服务器管理的高级选项画面显示系统识别信息,如:系统产品信息等。此画面的选项皆以 显示为主,不提供修正或设定功能。

| Aptio Setup Utility                                       | - Copyright (C) 2011 Amer              | ican Megatrends, Inc.                                                                                                    |
|-----------------------------------------------------------|----------------------------------------|----------------------------------------------------------------------------------------------------|
|                                                           | Jerver hanagement                      |                                                                                                    |
| System Product Name<br>System Serial Number               | GA-6UASL3                              |                                                                                                    |
| Base Board Product<br>Name<br>Base Board Serial<br>Number | GA-6UASL3                              |                                                                                                    |
| UUID                                                      | FFFFFFFFFFFFFFFF<br>FFFFFFFFFFFFFFFF   |                                                                                                    |
| NIC1 MAC Address<br>NIC2 MAC Address                      | 90-2B-34-34-14-F2<br>90-2B-34-34-14-F3 | <pre>&gt;&lt;: Select Screen 14: Select Item Enter: Select +/-: Change Opt. F1: General Help F3: Previous Values F9: Optimized Defaults F10: Save &amp; Exit ESC: Exit</pre> |
| Honoion 2 14 1219                                         | Commight (C) 2011 Amonio               | m Magathanda Tha                                                                                                    |

## 2-5 Boot Option Menu (开审选项设定)

Boot Option Menu可设定优先的开机装置。如果系统无法读取设定的开机装置,在开机时, BIOS会显示错误消息。

| Aptio Setup Utility<br>Main Advanced Securi                                                                                 | <mark>- Copyright (C) 2011 Ameri</mark><br>ty Server Management Boot | can Megatrends, Inc.<br>Options Boot Manager I                                                                                                    |
|----------------------------------------------------------------------------------------------------|----------------------------------------------------------------------|----------------------------------------------------------------------------------------------------|
| Boot Priority Order<br>Boot Option #1<br>Boot Option #2                                                                     | [JetFlashTranscend]<br>[UEFI: Built-in EFI]                          | Sets the system boot<br>order                                                                                                    |
| Hard Drive BBS Prioritie<br>Quiet Boot<br>Bootup Num-Lock<br>POST Error Pause<br>Option ROM Messages<br>BIOS Watchdog Timer | :5<br>[Enabled]<br>[On]<br>[Enabled]<br>[Force BIOS]<br>[Disabled]   | <pre>&gt;&lt;: Select Screen 14: Select Item Enter: Select +/-: Change Opt. F1: General Help F3: Previous Values F9: Optimized Defaults F10: Save &amp; Exit ESC: Exit</pre> |

Version 2.14.1219. Copyright (C) 2011 American Megatrends, Inc.

系统预设开机装置顺序如下:

- 1. Hard drive.
- 2. UEFI device.
- 3. Optical disc drive.
- 4. Removable device.

#### ∽ Hard Disk Drive Priority

按[Enter]键设定开机优先装置。

#### つ Quiet Boot

启动此选项时,系统会跳过开机画面与系统硬件检测的步骤,可缩短开机时间。 显示选项:Enabled/Disabled。默认值为Enabled。

#### ☞ Bootup NumLock

在开机时启动/关闭数字键功能。 显示选项: On/Off。默认值为 On。

#### ☞ POST Error Pause (系统暂停选项设定)

当开机时,若POST检测到异常,是否要暂停并等候处理。 显示选项:Enabled/Disabled。默认值为Enabled。

#### ∽ Option ROM Messages

设定Option ROM的模式。

显示选项: Force BIOS/Keep Current。默认值为Force BIOS。

#### ☞ BIOS Watchdog Timer

启动/关闭BIOS自动检测的时间功能选项。 显示选项: Enabled/Disabled。默认值为**Disabled**。

## 2-6 Boot Manager (开机管理设定)

Boot Option Menu可设定优先的开机装置。如果系统无法读取设定的开机装置,在开机时,BIOS会显示错误消息。

| Aptio Setup Utility - Copyright (C) 2011 Americ                                               | can Megatrends, Inc                                                                                              |
|-----------------------------------------------------------------------------------------------|----------------------------------------------------------------------------------------------------|
| Main Advanced Security Server Management Boot                                                 | Options Boot Manager                                                                                             |
| Boot Override<br>Built-in EFI Shell<br>JetFlashTranscend 8GB 1100<br>UEFI: Built-in EFI Shell | Attempts to Launch EFI<br>Shell application<br>(Shellx64.efi) from one<br>of the available<br>filesystem devices |
|                                                                                               |                                                                                                    |

→ Built-in EFI Shell

按[Enter]键设定开机优先装置。

## 2-7 Exit Menu (结束程序设定)

Exit Menu显示多种结束BIOS程序设定的选项。选择您想要的设定并按[Enter]键保存设定。

| Aptio Setup Utility - Copyright (C) 2011 American Megatrends, Inc.                                                                                                    |                                                                                                    |  |
|----------------------------------------------------------------------------------------------------|----------------------------------------------------------------------------------------------------|--|
| ✓ Exit                                                                                                    |                                                                                                    |  |
| Save Changes and Exit<br>Discard Changes and Exit<br>Save Changes<br>Discard Changes<br>Load Default Values<br>Save as User Default Values<br>Load User Default Values | Exit system setup after<br>saving the changes.                                                                                                    |  |
|                                                                                                    | <pre>t4: Select Item<br/>Enter: Select<br/>+/-: Change Opt.<br/>F1: General Help<br/>F3: Previous Values<br/>F9: Optimized Defaults<br/>F10: Save &amp; Exit<br/>ESC: Exit</pre> |  |

Version 2.14.1219. Copyright (C) 2011 American Megatrends, Inc.

☞ Save Changes and Exit (保存设定值并退出设定程序)

此选项可让使用者退出系统设定并保存设定值。 显示选项: Yes/No。

#### ☞ Discard Changes and Exit (退出设定程序但不保存设定值)

此选项可让使用者退出系统设定,但不改变之前保存在CMOS中的任何设定值。当选择 此选项时,您将退出设定工具程序,并重新启动计算机。 显示选项:Yes/No。

☞ Save Changes (保存设定值)

此选项可让使用者保存之前在CMOS中更动的设定值。 显示选项: Yes/No。

☞ Discard Changes (不保存设定值)

此选项可让使用者不改变之前保存在CMOS中的任何设定值。先前的选项依然有效。 显示选项:Yes/No。

☞ Load Default Values (加載默认值)

加载所有BIOS参数设定默认值。 显示选项:Yes/No。

- Save as User Default Values (保存使用者默认值) Saves as user default and close the BIOS setup. 显示选项: Yes/No。
- Coad User Default Values (加载使用者默认值)
   加载所有使用者默认值的BIOS设定参数。
   显示选项: Yes/No。